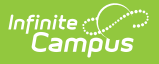

#### Settings (Payments Setup) [.2407-.2447]

Last Modified on 12/16/2024 3:50 pm CST

Important Information about this Tool | Manage District Settings | Manage School Portal Settings | Print the Payment Settings Report

Tool Search: Payments Setup

The Settings area is used to establish payment features for the entire district and for individual schools.

| What can I do?                                                                                                    | What do I need to know?                                   |
|----------------------------------------------------------------------------------------------------|-----------------------------------------------------------|
| <ul> <li>Manage District Settings</li> <li>Manage School Portal Settings</li> <li>Print the Payment Settings Report</li> </ul> | <ul> <li>Important Information about this Tool</li> </ul> |

### **Important Information about this Tool**

The Settings for the District are different than the settings for individual schools.

• To manage Settings for the district, select All Schools in the Campus toolbar.

| School      |   |
|-------------|---|
| All Schools | • |
|             |   |

• To manage Settings for an individual school, select the school in the Campus toolbar.

| School               |   |
|----------------------|---|
| Campus County School | • |

• Service Fees apply to ALL Credit/Debit Card, Checking, and Savings payments.

## **Manage District Settings**

District Settings allow you to establish payment features for the entire district. All Schools must be selected.

Click here to expand...

|                                                                                                    |                                      | 23-24 |
|----------------------------------------------------------------------------------------------------|--------------------------------------|-------|
| Payments Setup ☆                                                                                                    | Context                              |       |
| Settings                                                                                                    | Year                                 |       |
| Enable   Enable  Enable  Enabl | School<br>All Schools<br>Save Cancel | •     |
| Fixed Amount                                                                                                    |                                      |       |
| \$0.35                                                                                                    |                                      |       |
| Minimum Payment Amount *<br>Minimum payment must be greater than \$3.00.<br>\$3.00<br>Payment Comments                                                                                                    |                                      |       |

Infinite C

| Setting                                         | Description                                                                                                    |
|-------------------------------------------------|----------------------------------------------------------------------------------------------------|
| Email<br>Receipts                               | When this checkbox is marked, a receipt of payment is sent to the email address the user enters.                                                                                                    |
| Partial<br>Refunds                              | When this checkbox is marked, individual lines on a transaction can be refunded.                                                                                                    |
| Service Fee<br>Refunds                          | When this checkbox is marked, service fees are also refunded when a refund is<br>issued to a parent or student.<br>If your district chooses not to refund Service Fees, the original transaction is<br>assigned the "Returned" Transaction Status but does not have a Return Void<br>offsetting transaction in the Payments Reporter. |
| Recurring<br>Payments<br>Service Fee            | Users are charged a Service Fee on recurring payments when this checkbox is marked.                                                                                                    |
| Card<br>Present<br>Processing<br>Service<br>Fee | When this checkbox is marked, users are charged a Service Fee when they make credit or debit card payments in the school office with a physical card.                                                                                                    |

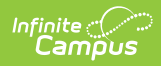

| Setting                                     | Description                                                                                                    |
|---------------------------------------------|----------------------------------------------------------------------------------------------------|
| Split<br>Transaction<br>and Service<br>Fees | When you select the checkbox, the processing of Transaction and Service Fees<br>changes. By default (when unchecked), all the Transaction and Service Fees are<br>processed out of the District default account, unless there is a specific Fund<br>Account set up for each.                                                                                                    |
|                                             | By enabling this checkbox, the fees will follow the Fund Accounts of the purchased items, instead of using the default Fund Accounts.                                                                                                    |
| Card<br>Service Fee                         | This amount indicates the amount the user will be charged for each credit card or<br>debit card payment they make. The service fee may cover the costs, if any, that<br>the district must pay to the payment vendor or other processing fees that may<br>occur.<br>Select <b>Fixed Amount</b> OR <b>Fixed Percentage</b> . Based on the option you choose,<br>you may enter a specific amount or a percentage. In Campus Parent/Student, the<br>Service Fee is always presented to the payer as a flat amount.<br>If you don't want to charge a service fee, leave the amount at zero.<br>If you DO charge a service fee, the Card Service Fee is charged to <b>ALL</b><br>Credit/Debit Card payments. |
| E-Check<br>Service Fee                      | This amount indicates the amount the user will be charged for each e-check<br>payment they make. The service fee may cover the costs, if any, that the district<br>must pay to the payment vendor or other processing fees that may occur.<br>Select <b>Fixed Amount</b> OR <b>Fixed Percentage</b> . Based on the option you choose,<br>you may enter a specific amount or a percentage. In Campus Parent/Student, the<br>Service Fee is always presented to the payer as a flat amount.<br>If you don't want to charge a service fee, leave the amount at zero.<br>If you DO charge a service fee, the E-Check Service Fee is charged to <b>ALL</b> e-<br>check payments.                            |
| Minimum<br>Payment<br>Amount                | This amount indicates the lowest dollar amount that can be paid. The minimum payment must be greater than \$0.                                                                                                    |
| Payment<br>Comments                         | Enter any information regarding online payments. This message appears when<br>users check out using My Cart and is limited to 2500 characters. Districts can<br>include the following items in this area:<br>• refund policy<br>• terms and conditions<br>• customer contact info<br>• security policy<br>See the WYSIWYG Editors article for more information about the WYSIWYG<br>options.                                                                                                    |
| Receipt<br>Comments                         | Enter any information regarding online payments. This message appears on the payment receipt. Limit 2500 characters.                                                                                                    |

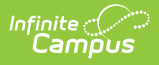

# **Manage School Portal Settings**

The following settings can be enabled and disabled for individual schools by marking the checkbox to enable the setting or clearing the checkbox to disable the setting.

These settings do **NOT** affect Employee Self Service.

Click here to expand...

| Online Payments                                                                                                    |   |
|----------------------------------------------------------------------------------------------------|---|
| Portal Settings                                                                                                    | — |
| <ul> <li>Enable i</li> <li>Food Service Payments</li> <li>Fee Payments</li> <li>Recurring Payments</li> <li>Optional Payments</li> <li>Partial Payments</li> </ul> |   |
| Save                                                                                                    |   |

| Setting                     | Description                                                                                                    |  |  |  |  |
|-----------------------------|----------------------------------------------------------------------------------------------------|--|--|--|--|
| Food<br>Service<br>Payments | <ul> <li>When this checkbox is marked, users can add money to Food Service accounts.</li> <li>For this feature to work in Campus Parent/Campus Student <ul> <li>the student must have an enrollment in the active school year</li> <li>AND</li> <li>the payment must be made between the start and end date of the enrollment calendar.</li> </ul> </li> </ul> |  |  |  |  |
| Fee<br>Payments             | When this checkbox is marked, users can pay Fees.                                                                                                    |  |  |  |  |
| Recurring<br>Payments       | Using recurring payments, users can pay installments for a fee, pay for recurring services from the district, or automatically add money to a Food Service account when it reaches a low balance.                                                                                                    |  |  |  |  |

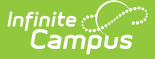

| Setting              | Description                                                                                                    |
|----------------------|----------------------------------------------------------------------------------------------------|
| Optional<br>Payments | When this checkbox is marked, users can assign fees to themselves or members of<br>their household and make payments towards those fees. This also enables the<br>Optional checkbox on the Fees editor.<br>Using optional payments requires school staff to mark which fees can be paid this<br>way. See the Fees article for information. |
| Partial<br>Payments  | Partial Payments are automatically enabled if you select Recurring Payments. When<br>this option is enabled, Campus Parent and Campus Student users can partially pay a<br>fee.                                                                                                    |

### **Print the Payment Settings Report**

The Payment Settings Report provides comprehensive information about all of the settings for all schools in the district. This report is only available when **All Schools** is selected in the Campus toolbar.

To print the PDF report, click the **Print All** button.

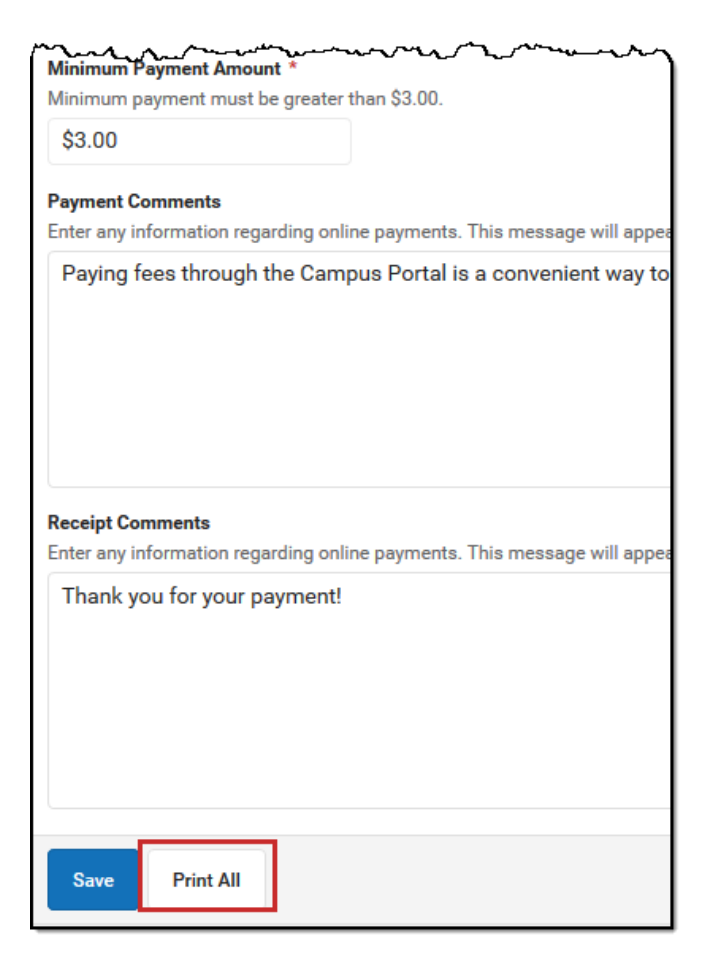

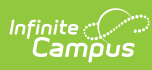

| 100 Plainview Schools District<br>123 Main Street, Metro City, MN 55555<br>Generated on 05/27/2020 12:31:06 PM Page 1 |                        | Payment Settings Report  |              |                    |                   |                  |
|----------------------------------------------------------------------------------------------------|------------------------|--------------------------|--------------|--------------------|-------------------|------------------|
|                                                                                                    | School                 | Food Service<br>Payments | Fee Payments | Recurring Payments | Optional Payments | Partial Payments |
| 1.                                                                                                    | Arthur Elementary      | Enabled                  | Enabled      |                    |                   |                  |
| 2.                                                                                                    | Fillmore Middle School | Enabled                  | Enabled      | Enabled            | Enabled           | Enabled          |
| 3.                                                                                                    | Harrison High          | Enabled                  | Enabled      | Enabled            | Enabled           | Enabled          |
| 4.                                                                                                    | Van Buren High School  | Enabled                  | Enabled      | Enabled            | Enabled           | Enabled          |